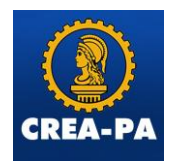

## TUTORIAL PARA PAGAMENTO DE ANUIDADE NO CARTÃO DE CREDITO

**1 passo:** O profissional ou atendente gera o (os) boleto (os) de anuidade. Para o profissional visualizar o boleto que deseja pagar, deve estar na área do profissional:

| CREA-PA<br>Contratantes ART Certifices Protocolos Financeiro Ferramentas                                                                                                    |                        | Manual da Área de Serviços     M Ambiente do Professional     Diversitação Crivil.     O Ser     Acesso expira em 26/09/23 12:28:20 : 01:57:42 |
|----------------------------------------------------------------------------------------------------|------------------------|----------------------------------------------------------------------------------------------------|
|                                                                                                    |                        |                                                                                                    |
| )ETALHES DO PROFISSIONAL                                                                                                    |                        |                                                                                                    |
| Registro Nacional CREA 47 A N C<br>Registro Nacional OR Play Table<br>Posses de Registro<br>Top de Registro A Registro Definitivo de Protinsional (DIPLOMADO NO PALIS)<br>Standardo de Registro<br>CPF<br>OFF<br>Nome<br>Talical GEOCONCES 1110200 - ENCENHEIRIO CVILL <u>Factor Networks</u><br>Arbuijage Registro Definitional (DIPLOMADO NO PALIS)<br>E des Concesses 1110200 - ENCENHEIRIO CVILL <u>Factor Networks</u><br>Carbon de Standard Paris Concesses 1110200 - ENCENHEIRIO CVILL <u>Factor Networks</u><br>Carbon de Standard Paris Concesses 1110200 - ENCENHEIRIO CVILL <u>Factor Networks</u><br>Carbon de Standard Paris Concesses 1110200 - ENCENHEIRIO CVILL <u>Factor Networks</u><br>Carbon de Standard Paris Concesses 1110200 - ENCENHEIRIO CVILL <u>Factor Networks</u><br>Concesses 1110200 - ENCENHEIRIO CVILL <u>Factor Networks</u><br>Concesses 1110200 - ENCE |                        |                                                                                                    |
| NDERECOS (2)                                                                                                    |                        |                                                                                                    |
|                                                                                                    |                        |                                                                                                    |
| Mastrar 10 🗸 registros                                                                                                    | Buscar:                | 🖨 Relatorio                                                                                                    |
| ENDEREGO COMPLETO                                                                                                    | ENDEREÇO DE CORRESPONI | DÊNCIA O O                                                                                                    |
| Rua CORONEL LEANDRO PINHEIRO, 385, BAIRRO:TANCREDO NEVES, TANCREDO NEVES, CAPANEMA, PA, 68702-135                                                                                                    | Sim                    | Ver Item                                                                                                    |
| SEM DEFINIÇÃO,,, PA.                                                                                                    | Não                    | Ver Item                                                                                                    |
| Mostrando de 1 até 2 de 2 registros                                                                                                    |                        | Primeiro Antarior 1 Beguinte Ultimo                                                                                                    |
| Principal                                                                                                    |                        |                                                                                                    |
| Pandinia(s)                                                                                                    |                        |                                                                                                    |
| Anuldades Pages                                                                                                    |                        |                                                                                                    |
| ARTs (Elaboradas / Pendentes)                                                                                                    |                        |                                                                                                    |

**2 Passo:** O profissional clica em GUIAS DISPONIVEIS, visualiza o boleto desejado e clica em VER ITEM para abrir:

| Pendência(s)                                       | GUIAS EMITIDAS                                                                                                    |                                    |
|----------------------------------------------------|----------------------------------------------------------------------------------------------------|------------------------------------|
| Anuidades Pagas                                    |                                                                                                    |                                    |
| ARTs (Elaboradas / Pendentes)                      | Mostrar 10 ✓ registros Buscar:                                                                                                    | Relatório                          |
| ARTs (Registradas)                                 | NOSSO ¢ CONVÉNIO ¢ DATA DE ¢ VENCIMENTO ¢ RECEITA(S)                                                                                                    | ♦ DOCUMENTO ♦ VALOR ♦ AÇÃO ♦       |
| ARTs (Todas)                                       | Anuldade Pessoa Fisica do Exarciolo Mivil Superior Parcelado, 2023, R\$ 157,01<br>9289162 3046843 D9/08/2023 30/09/2023 MULTAS SOBRE ANUIDADES, 2023, R\$ 31,50<br>INPC Anuldade Pessoa Fisica, 2023, R\$ 0,77 | R\$ 189,34 Ver Item                |
| ARTs (Vinculadas)                                  | Mostrando de 1 até 1 de 1 registros                                                                                                    | Primeiro Anterior 1 Segunte Último |
| Protocolos                                         |                                                                                                    |                                    |
| Contratantes Pessoa Física                         |                                                                                                    |                                    |
| Contratantes Pessoa Jurídica                       |                                                                                                    |                                    |
| Eventos                                            |                                                                                                    |                                    |
| Documento(s) de Fiscalização (LEIGO COM MESMO CPF) |                                                                                                    |                                    |
| Documento(s) de Fiscalização                       |                                                                                                    |                                    |
| Certidões emitidas                                 |                                                                                                    |                                    |
| Certidões em análise                               |                                                                                                    |                                    |
| Certidões vencidas                                 |                                                                                                    |                                    |
| Certidões canceladas                               |                                                                                                    |                                    |
| Responsabilidade técnica Ativas                    |                                                                                                    |                                    |
| Responsabilidade técnica                           |                                                                                                    |                                    |
| Sociedade em empresas                              |                                                                                                    |                                    |
| Guias Pagas                                        |                                                                                                    |                                    |
| Guias Disponiveis                                  |                                                                                                    |                                    |
| Débitos                                            |                                                                                                    |                                    |

**3 Passo:** Será direcionado para a página de opções de boleto (IMPRIMIR BOLETO OU PAGAMENTO ONLINE) selecionar PAGAMENTO ONLINE:

| CREA-PA<br>CREA-PA<br>Contra<br>Contra                                                                     | atantes ART Cert         | idões Protocolos | (1)<br>Financeiro | ۶<br>Ferramentas |  |  |
|----------------------------------------------------------------------------------------------------|--------------------------|------------------|-------------------|------------------|--|--|
| Boleto                                                                                                    |                          |                  |                   |                  |  |  |
| DETALHES DO PROFISSIONAL                                                                                   | <u>-</u>                 |                  |                   |                  |  |  |
| CPF:<br>Nome:<br>E-Mail:<br>Data de cadastro:                                                              |                          |                  |                   |                  |  |  |
| DETALHES DO BOLETO                                                                                         |                          |                  |                   |                  |  |  |
| Nosso Número:<br>Sacado alternativo:<br>Convénio:<br>Vencimento:<br>Data de Cadastro:<br>Pata de Cadastro: | 30/09/2023<br>09/08/2023 | Pagamento Online |                   |                  |  |  |

**4 Passo:** O profissional irá escolher em quantas vezes deseja pagar este boleto selecionado, lembrando que a empresa do cartão de crédito gera seus juros sobre o valor a pagar. Depois que selecionar, clique em **CONTINUAR PARA O PAGAMENTO** 

| UNIVERSALPAY                                               |             |                                                       |            |                                                       | e Manual da Área de Serviços |                         |
|------------------------------------------------------------|-------------|-------------------------------------------------------|------------|-------------------------------------------------------|------------------------------|-------------------------|
| R\$19.75<br>em 12x com taxas<br>Valor total R\$237.04      | Selecionado | R\$21.40<br>em 11x com taxas<br>Valor total R\$235.42 | Selecionar | R\$23.42<br>em 10x com taxas<br>Valor total R\$234.22 | Selecionar                   | O Sair Acesso expira em |
| R\$25.70<br>am 9x com taxas<br>Valor total R\$231.32       | Selecionar  | R\$28.59<br>em 8x com taxas<br>Valor total R\$228.72  | Selecionar | R\$32.86<br>em 7x com taxas<br>Valor total R\$230.03  | Selecionar                   |                         |
| R\$37.70<br>em 6x com taxas<br>Valor total R\$226.21       | Selecionar  | R\$45.00<br>em 5x com taxas<br>Valor total R\$224.99  | Selecionar | R\$55.36<br>em 4x com taxas<br>Valor total R\$221.42  | Selecionar                   |                         |
| R\$71.20<br>Resumo do pagamento<br>R\$237.04 em 12x de R\$ | 19.75       | Continuar para o p                                    | pagamento  | R\$198.71                                             |                              | ¢ AÇÃO                  |

**5 Passo:** O profissional vai preencher seus dados conforme solicitado: (nome completo; CPF; E-mail e telefone):

|           | UNIVERSALFAT                       |                         |
|-----------|------------------------------------|-------------------------|
| ti simu   | ilação > 🔇 pagamento > 🖾 resumo    | O Sair Acesso expira en |
|           | O<br>CO Informações para pagamento |                         |
| e db ac k | Nome completo                      |                         |
|           | CPF                                |                         |
|           | Email                              |                         |
|           | Telefone                           |                         |
|           |                                    |                         |

**5.1 Passo:** Observe que já aparece a quantidades de parcelas que ele selecionou para pagar este boleto. Nesse campo ele preenche os dados do cartão de crédito e clica em PAGAR AGORA.

| Precisa<br>de ajuda?<br>Versão 1.0.0 | Pagamento   12x de R\$ 19.75 com taxas   R237.04     Attractedamento     Cartão de   Cartão de   Cartão de     CPF/CNPJ do Titular     CPF/CNPJ do Titular     Nome igual ao Cartão     Datos do cartão     MMYY     Pagar agora | Image: State State Stat | P Manual da Área de Serviços     Prodet NHEIRO CIVIL     O Sair     Acesso expira em 21 |
|--------------------------------------|----------------------------------------------------------------------------------------------------|----------------------------------------------------------------------------------------------------|-----------------------------------------------------------------------------------------|
| 1007024645                           | INFO ANUIDADE PESSUA FISICA 0,77                                                                                                    | 2023                                                                                                    |                                                                                         |

FIM

Atenciosamente Cleidiane melo Chefe do setor de Atendimento.